## hhglobal®

## TacX CMS Switchover from standard software to OnSign

28/09/23

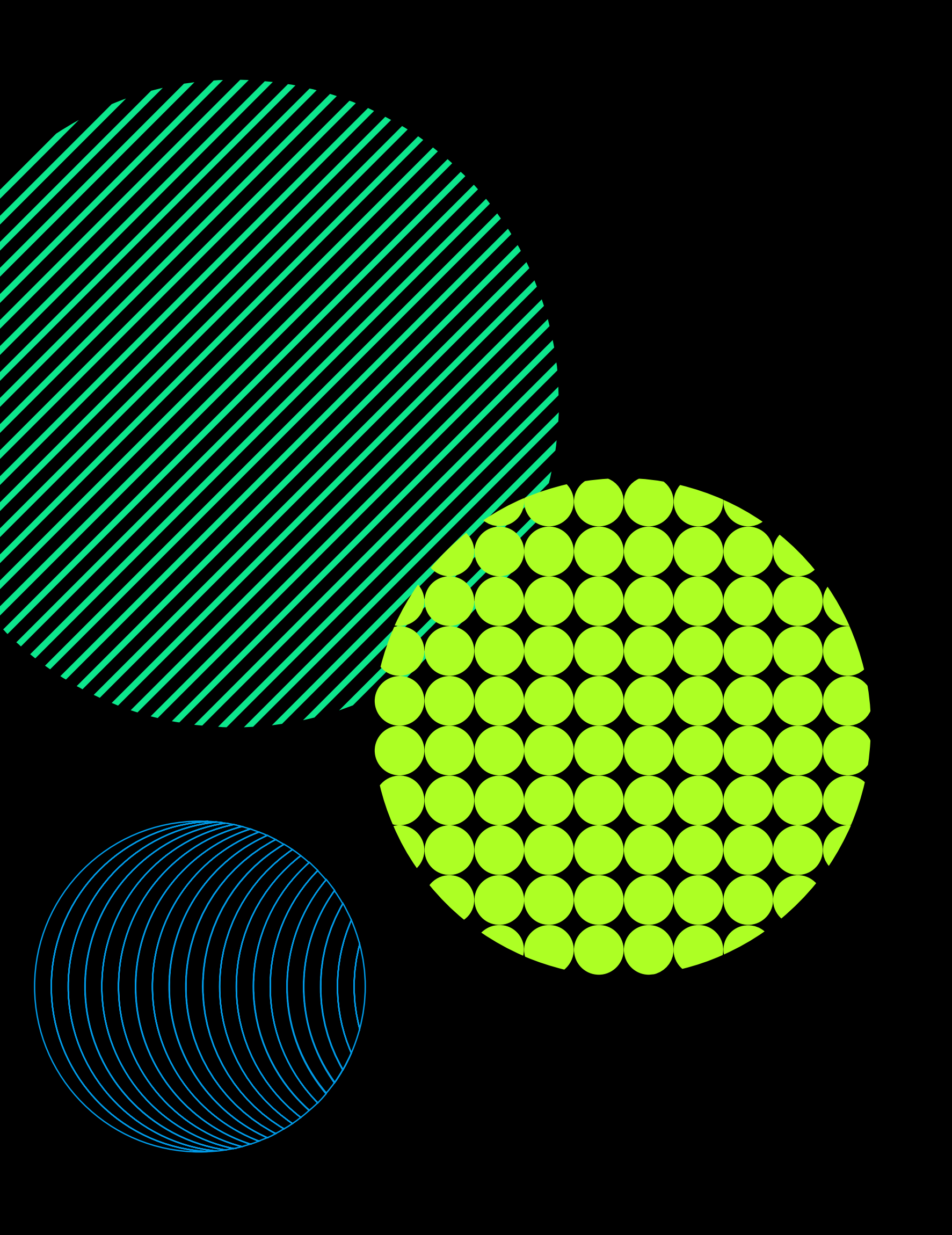

## 

#### **Disable Current Interactive Content Install CMS** Troubleshooting

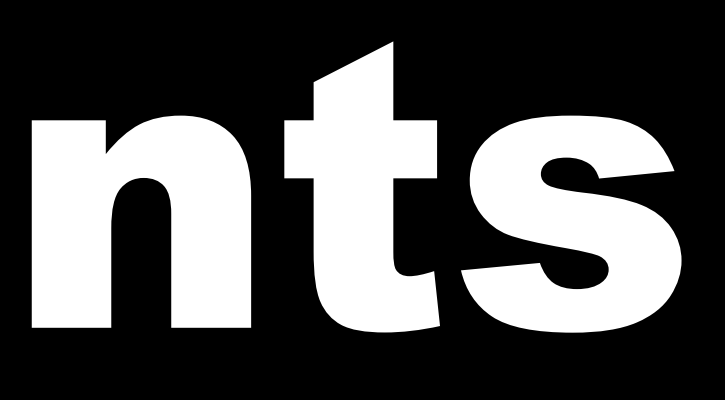

#### **Disable current interactive content**

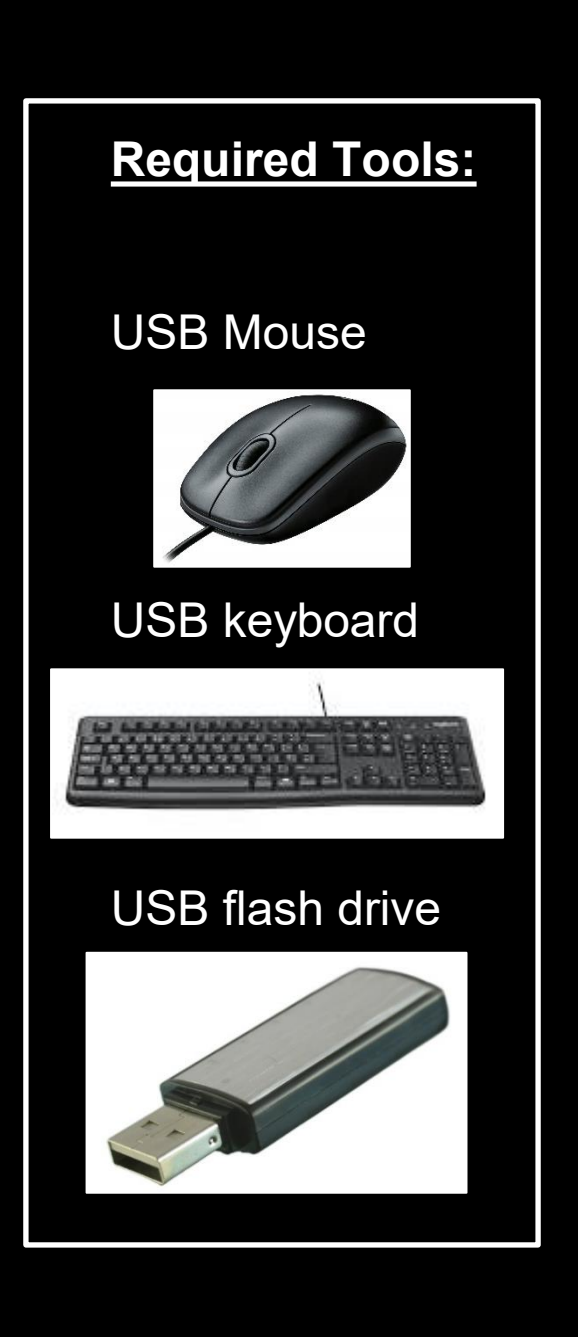

Before we can install OnSign player application, we need to disable the previous interactive content.

Navigate to the task manager. There are a few ways you can do this:

**Right click** on an empty place on the taskbar and **choose Task Manager**.  $\bullet$ 

 $\bullet$ 

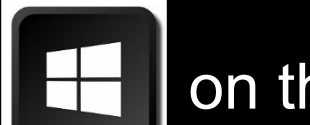

Press the windows key

Press CTRL+ALT+Delete and select Task Manager from the list.  $\bullet$ 

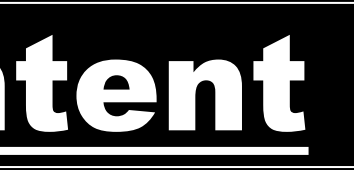

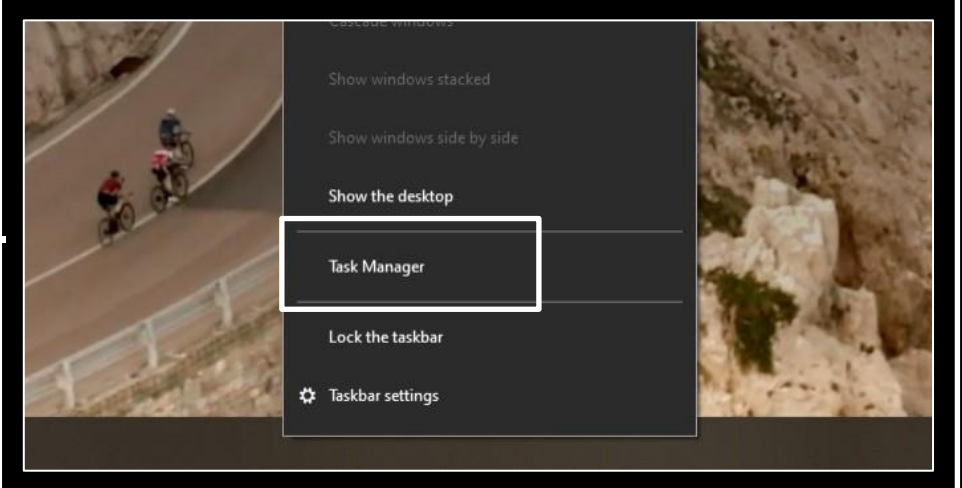

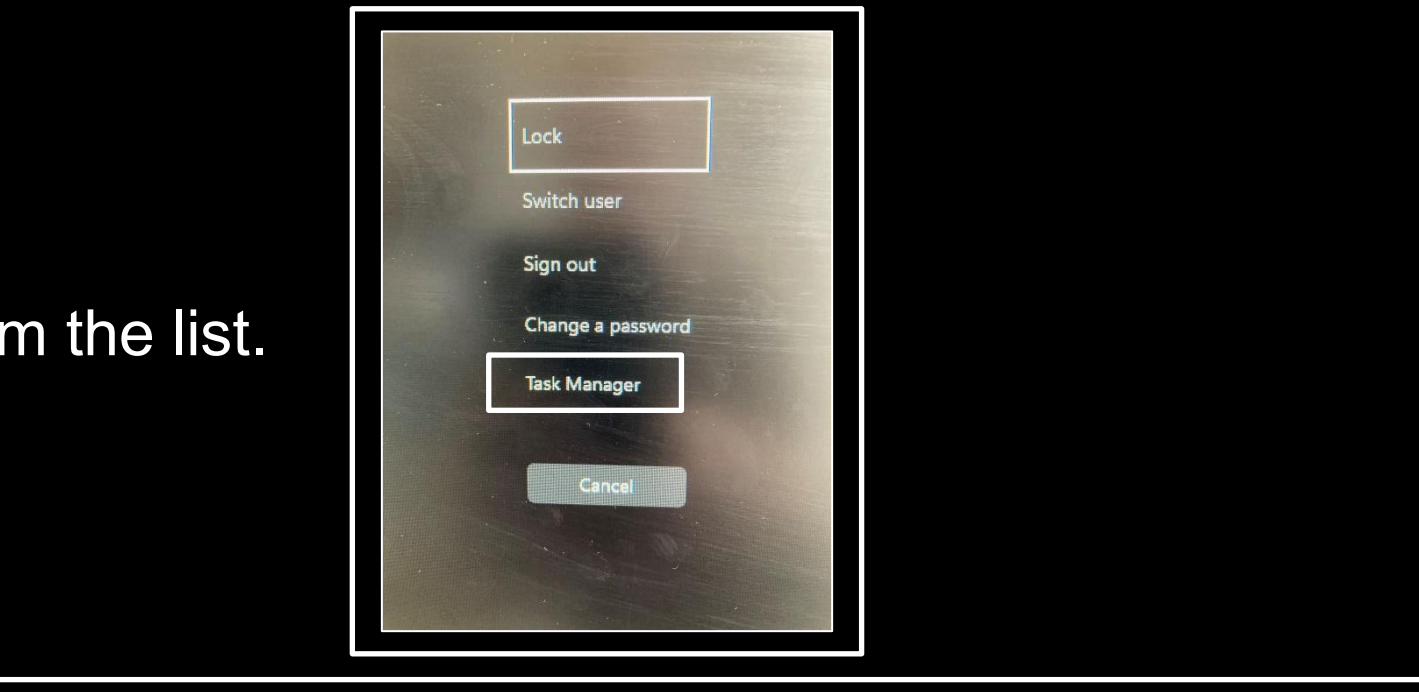

#### **Disable current interactive content**

| Processes Performance App histor / | Startup Jsers Details | Services |                       |              |
|------------------------------------|-----------------------|----------|-----------------------|--------------|
|                                    |                       |          | Last BIOS time:       | 13.0 seconds |
| Name                               | Publisher             | Status   | Startup impact        |              |
| Phone Link                         | Microsoft Corporation | Disabled | None                  | ^            |
| Intel® Graphics Command            | INTEL CORP            | Disabled | None                  |              |
| Skype                              | Skype                 | Disabled | None                  |              |
| Cortana                            | Microsoft Corporation | Disabled | None                  |              |
| 📰 OnSign TV Monitor.exe            |                       | Disabled | None                  |              |
| 🝐 Google Drive                     | Google, Inc.          | Disabled | None                  |              |
| Googledrivesync                    |                       | Disabled | None                  |              |
| 📥 Microsoft OneDrive               | Microsoft Corporation | Disabled | None                  |              |
| 🔕 Intel Driver & Support Assist    | Intel                 | Enabled  | Medium                |              |
| ZwiftLauncher                      | Zwift, Inc            | Enabled  | High                  |              |
| 📧 Realtek HD Audio Universal       | Realtek Semiconductor | Enabled  | Low                   |              |
| Hindows Security notificati        | Microsoft Corporation | Enabled  | Low                   |              |
|                                    |                       | Fredelad | Nature and the second | ~            |

When Task Manager opens, navigate to the Startup tab across the top:

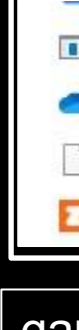

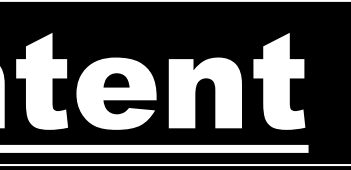

| ocesses Performance App history         | Startup Users Details | Services |                     |           |
|-----------------------------------------|-----------------------|----------|---------------------|-----------|
|                                         |                       |          | Last BIOS time: 13. | 0 seconds |
| me                                      | Publisher             | Status   | Startup impact      |           |
| Intel® Graphics Command                 | INTEL CORP            | Disabled | None                | ^         |
| Skype                                   | Skype                 | Disabled | None                | - 1       |
| Cortana                                 | Microsoft Corporation | Disabled | None                |           |
| 📰 OnSign TV Monitor.exe                 |                       | Disabled | None                |           |
| 🝐 Google Drive                          | Google, Inc.          | Disabled | None                |           |
| Googledrivesync                         |                       | Disabled | None                |           |
| licrosoft OneDrive                      | Microsoft Corporation | Disabled | None                |           |
| 🚳 Intel Driver & Support Assist         | Intel                 | Enabled  | Medium              |           |
| ZwiftLauncher                           | Zwift, Inc            | Enabled  | High                |           |
| 📧 Realtek HD Audio Universal            | Realtek Semiconductor | Enabled  | Low                 |           |
| $\bigoplus$ Windows Security notificati | Microsoft Corporation | Enabled  | Low                 |           |
| garmin_launcher.bat                     |                       | Enabled  | Not measured        | ~         |

#### Locate garmin\_launcher.bat in the list and highlight it. Next click **Disable** to stop it booting on startup.

|                       | ativili.              |          |      |  |
|-----------------------|-----------------------|----------|------|--|
| Googledrivesync       |                       | Disabled | None |  |
| Microsoft OneDrive    | Microsoft Corporation | Disabled | None |  |
| ] garmin_launcher.bat |                       | Disabled | None |  |
| ZwiftLauncher         | Zwift, Inc            | Enabled  | High |  |

#### garmin\_launcher.bat should now show as **Disabled** in the status column.

#### **Disable current interactive content**

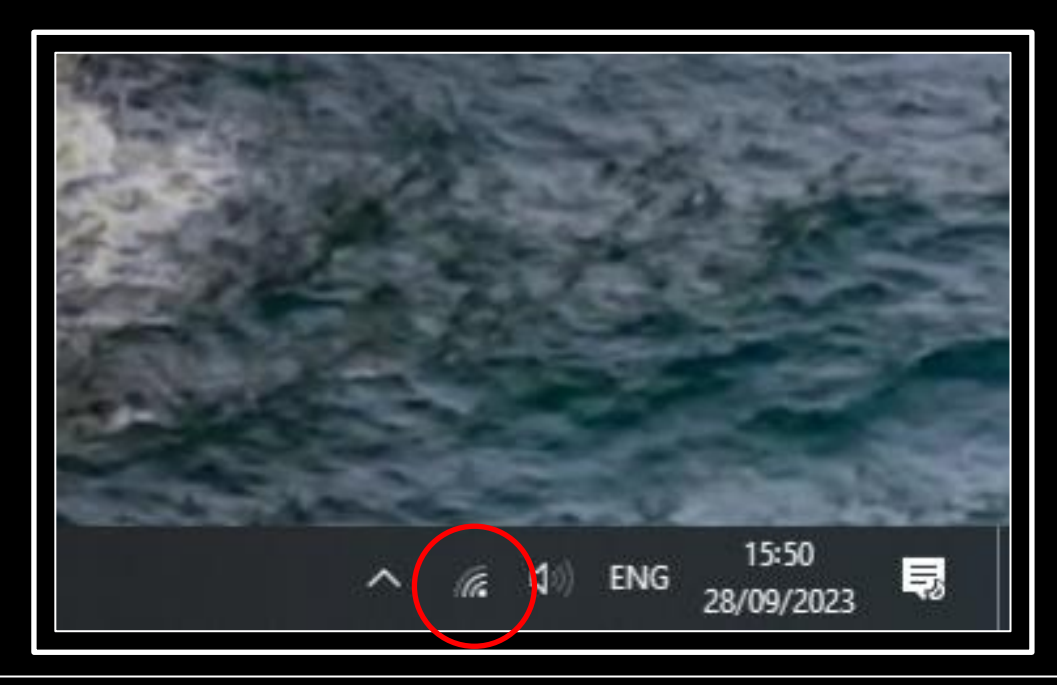

Before we setup the CMS player we need to make sure we have an internet connection. Go to the desktop and click the **Wi-Fi** icon in the system tray, located in the bottom right of the screen.

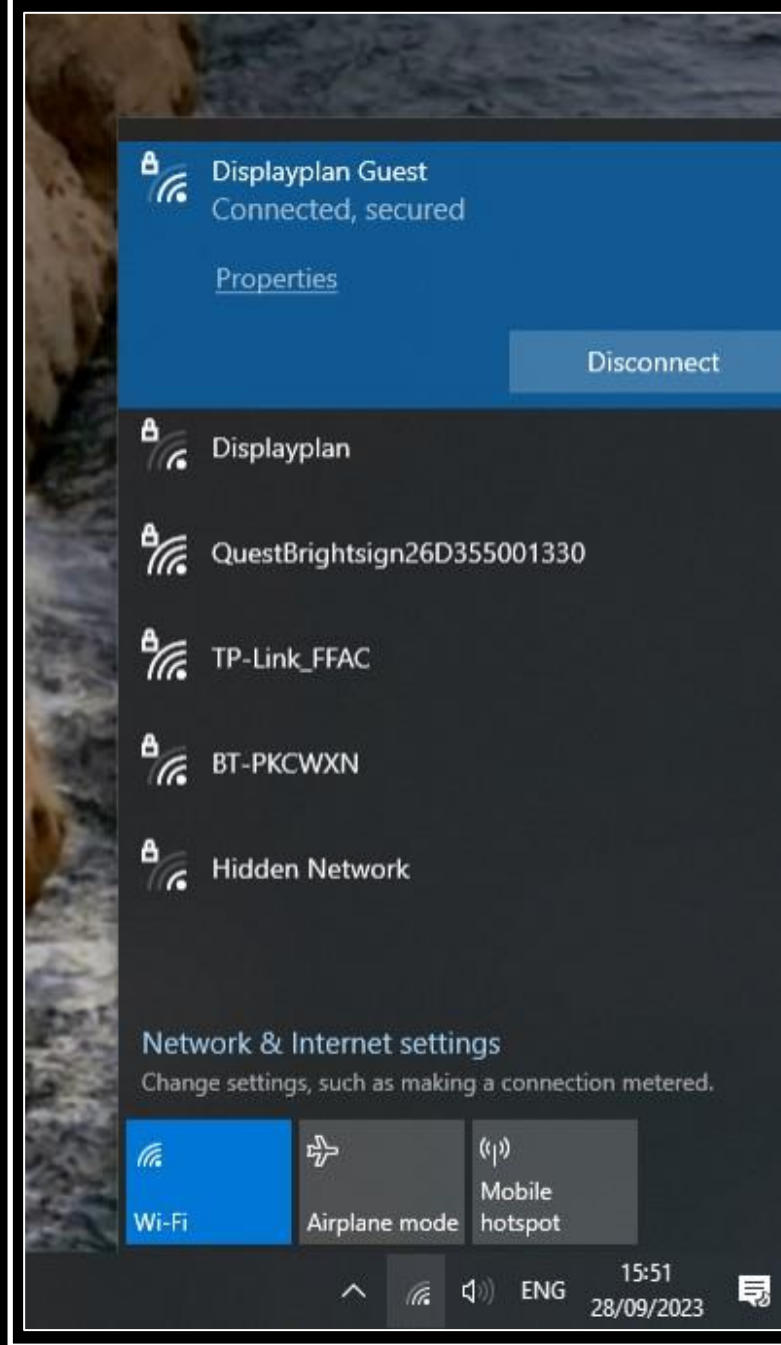

Select the appropriate Wi-Fi network to connect to. Make sure it says **connected** before you continue.

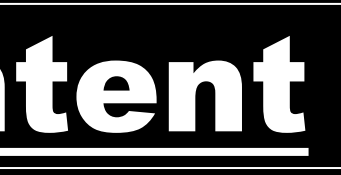

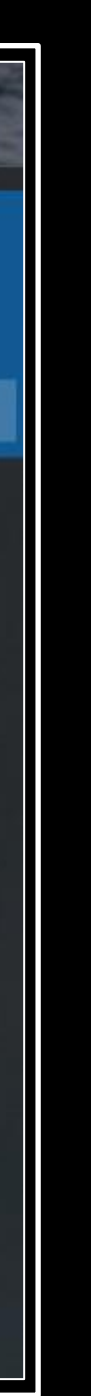

| GAI      | RMIŇ                         |             |
|----------|------------------------------|-------------|
|          | Open                         |             |
|          | Open file location           | 8           |
|          | Edit                         | 1           |
|          | Print                        |             |
| •        | Run as administrator         |             |
| 0        | Share with Skype             |             |
| <b>+</b> | Scan with Microsoft Defender |             |
|          | Restore previous versions    |             |
|          | Send to >                    |             |
|          | Cut                          |             |
|          | Сору                         |             |
|          | Create shortcut              |             |
|          | Delete                       | and a state |
|          | Rename                       |             |
|          | Properties                   |             |
| 100      | / /                          | -           |

Now go the desktop and delete the Garmin Interactive Content icon. Right click and choose Delete from the list or highlight the icon and press the **Delete** key on the keyboard.

Download and place the player executable located here: Player setup file onto the USB drive and place it in the Garmin CCD PC.

| . Devenleede                                 | × +                                  | CHAN LOC. DAMA MAX |             | - [          | × E   |
|----------------------------------------------|--------------------------------------|--------------------|-------------|--------------|-------|
| Downloads New ~ 🐰                            |                                      | 🖞 🛝 Sort ~ 🗮 View  | ×           |              |       |
| $\leftarrow \rightarrow \checkmark \uparrow$ |                                      |                    | ✓ C Search  | h Downloads  | ۹     |
| A Home                                       | Name                                 | Date modified      | Туре        | Size         |       |
| > 🦲 OneDrive                                 | 〜 Today<br>1号 OnSign-TV-Setup-10.2.3 | 27/09/2023 12:21   | Application | 118,381 KB   |       |
| 🔚 Desktop 🖈                                  |                                      |                    |             |              |       |
| 🛓 Downloads 🖈                                |                                      |                    |             |              |       |
| 📕 Documents 🖈                                |                                      |                    |             |              |       |
| 🗾 🔀 Pictures 🖈                               |                                      |                    |             |              |       |
| 🚺 🕖 Music 🖈                                  |                                      |                    |             |              |       |
| 🗾 Videos 🖈                                   |                                      |                    |             |              | 100   |
| Content                                      |                                      |                    |             |              |       |
| 1 item                                       |                                      |                    |             |              |       |
|                                              | SA COM                               | proper some        | A States    | A STATISTICS | A. IN |

Press **Win+E** to open This PC or click the **File Explorer** icon. Navigate to the inserted USB drive and open it.

Double click the OnSign setup file to begin the install process.

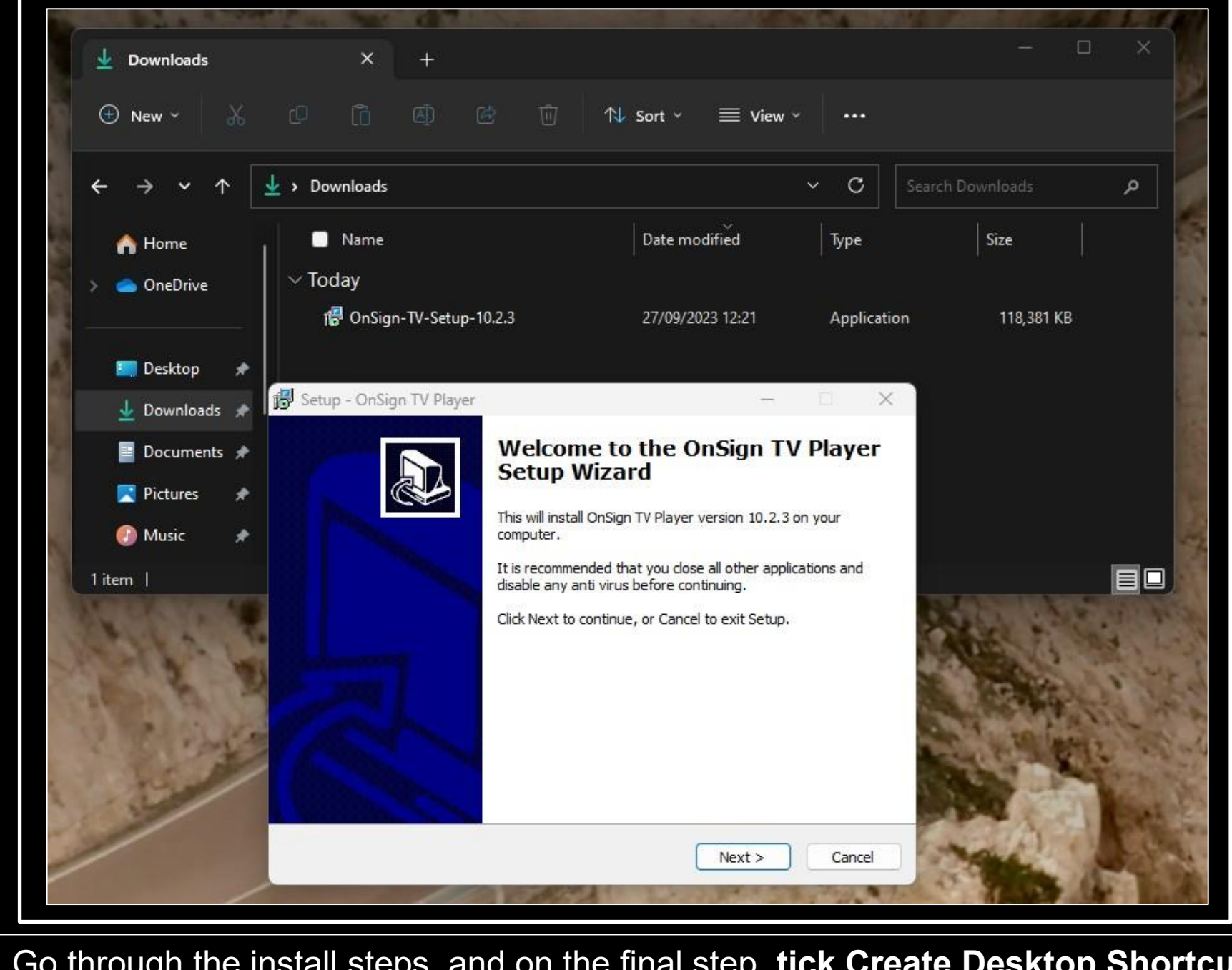

Go through the install steps, and on the final step, tick Create Desktop Shortcut.

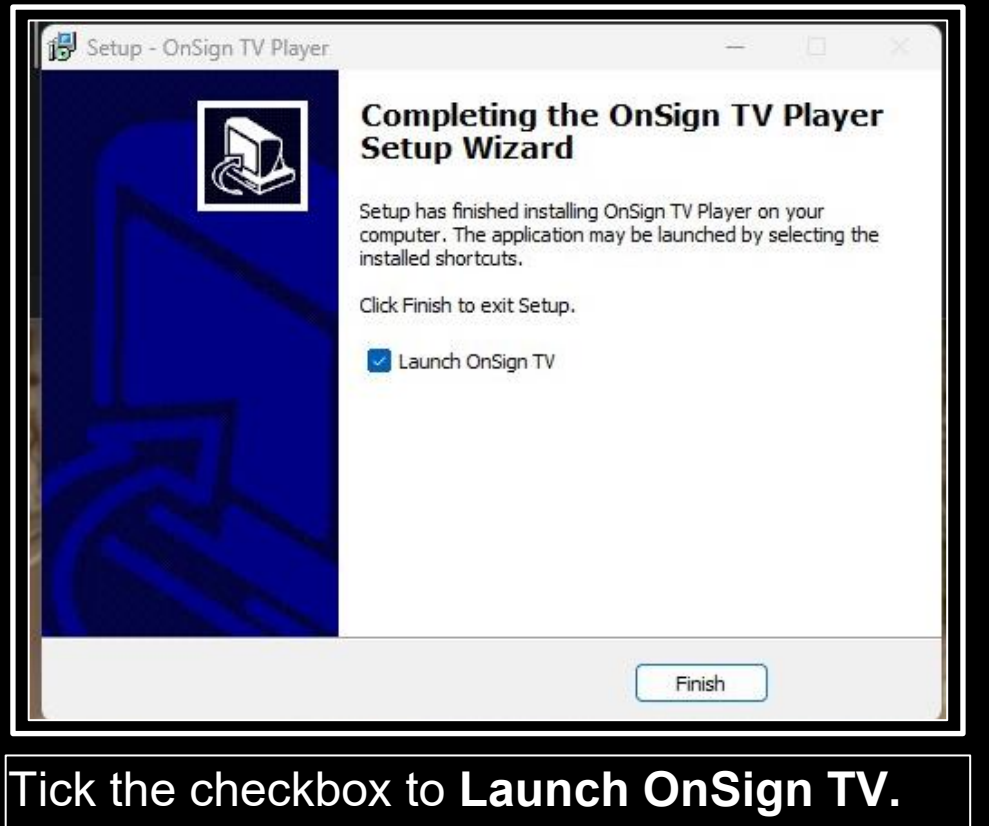

Then click Finish.

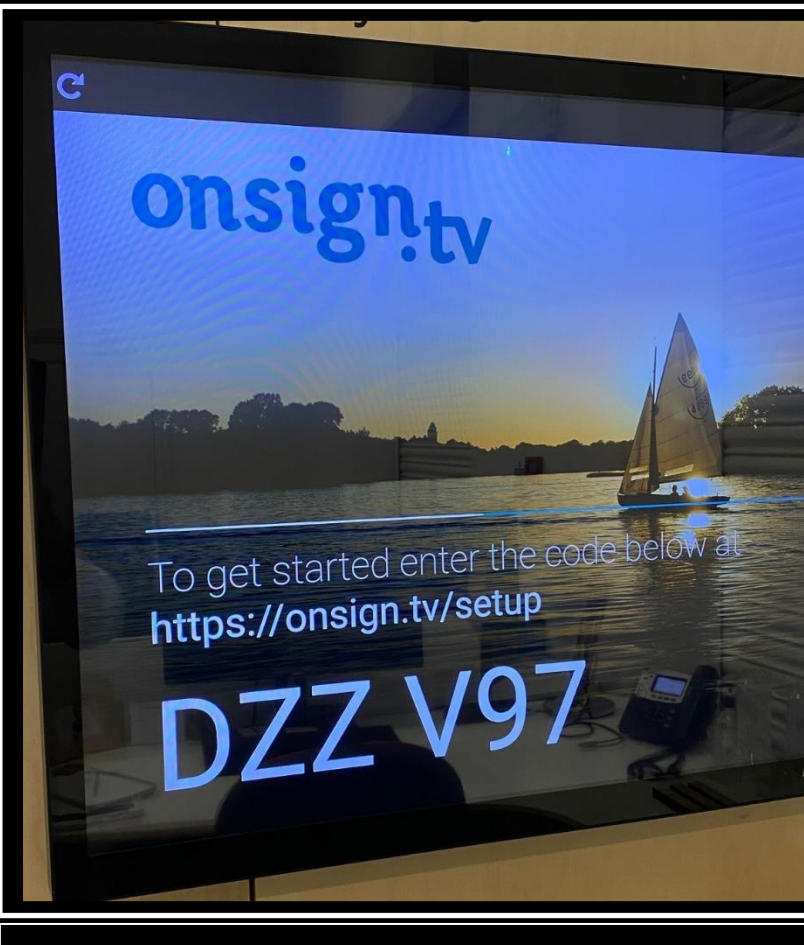

The app will launch, and you should see a 6-digit key to input into the CMS to connect the player.

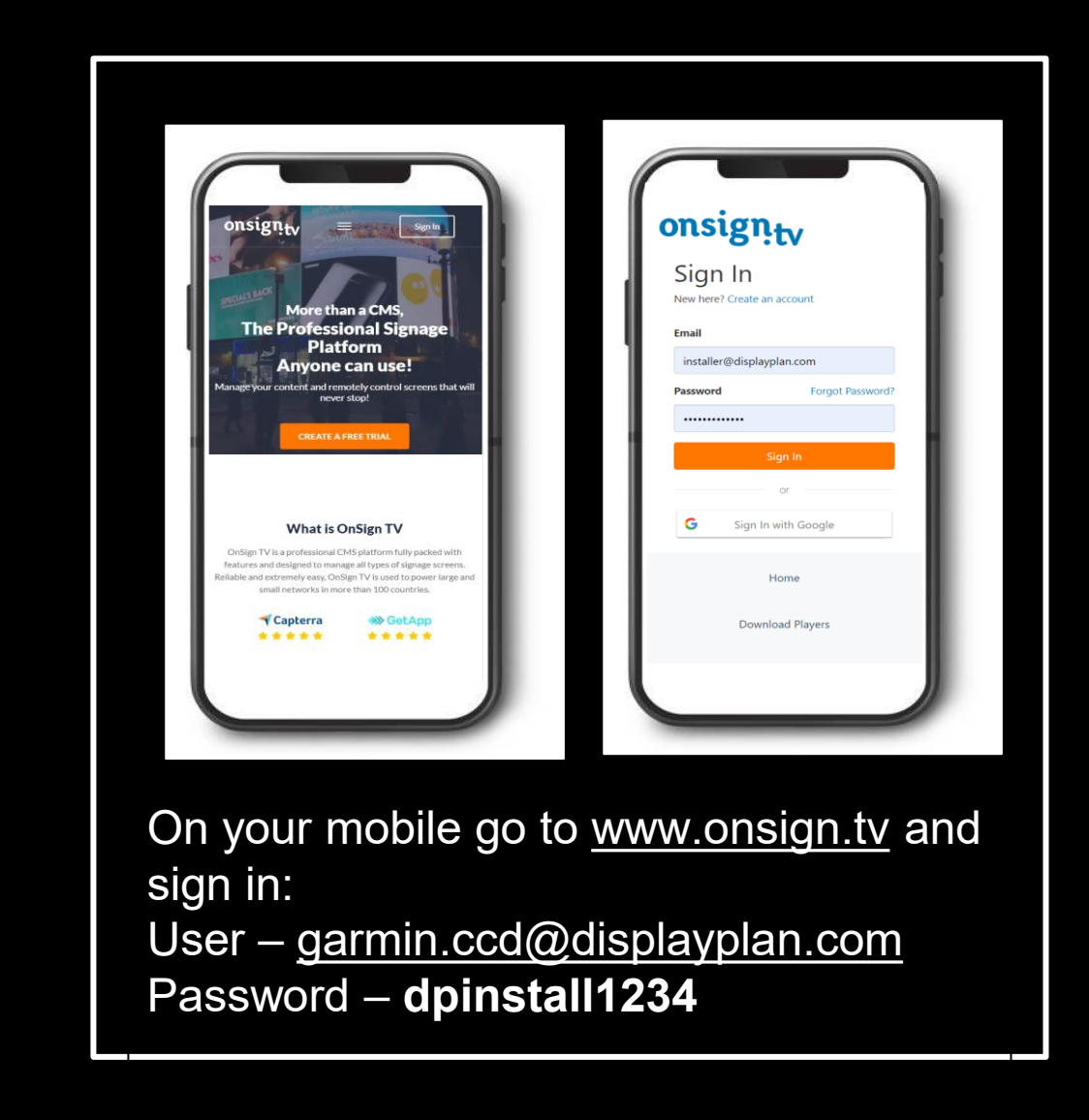

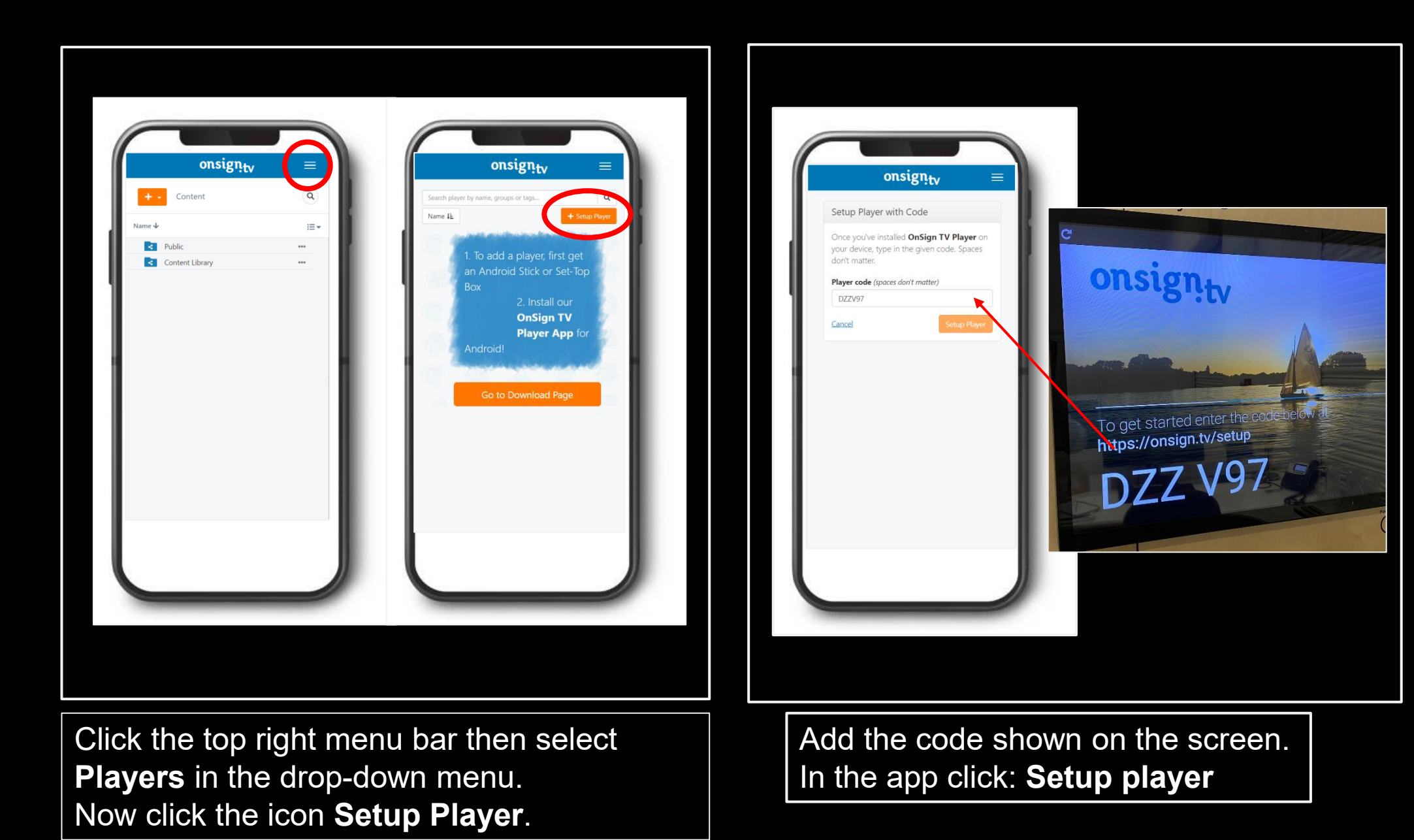

|                                               | onsign <sub>t</sub>                                     | v                                     | ≡  |
|-----------------------------------------------|---------------------------------------------------------|---------------------------------------|----|
| Add Player                                    | GS-1852TP -                                             | Android 8.1.0                         | ,  |
| Almost done<br>set a few pre<br>ready to prey | ! Now give this p<br>ferences on it, a<br>your campaign | blayer a name,<br>nd it will be<br>s. |    |
| Player name                                   |                                                         |                                       |    |
| Installer Tes                                 | t                                                       |                                       | /  |
| Play "tags (                                  | optional)                                               |                                       |    |
| Tags can be u<br>searching or b               | sed to identify pla<br>plock campaigns f                | yers when<br>rom playing on           |    |
| Player group                                  | s (optional)<br>Tesco x                                 |                                       |    |
| Concert public<br>automatically<br>them.      | shed to player gro<br>published to an p                 | oups is<br>nayers within              |    |
| Show Advanced S                               | Settings                                                | Add Play                              | er |
|                                               |                                                         |                                       | _  |
|                                               |                                                         |                                       |    |

#### Player registration:

Player name: Call it the **store address** (i.e. Munich)

<u>Player group:</u> Type and select the appropriate **player group** (i.e. Garmin CCD – Germany)

Click: Add Player

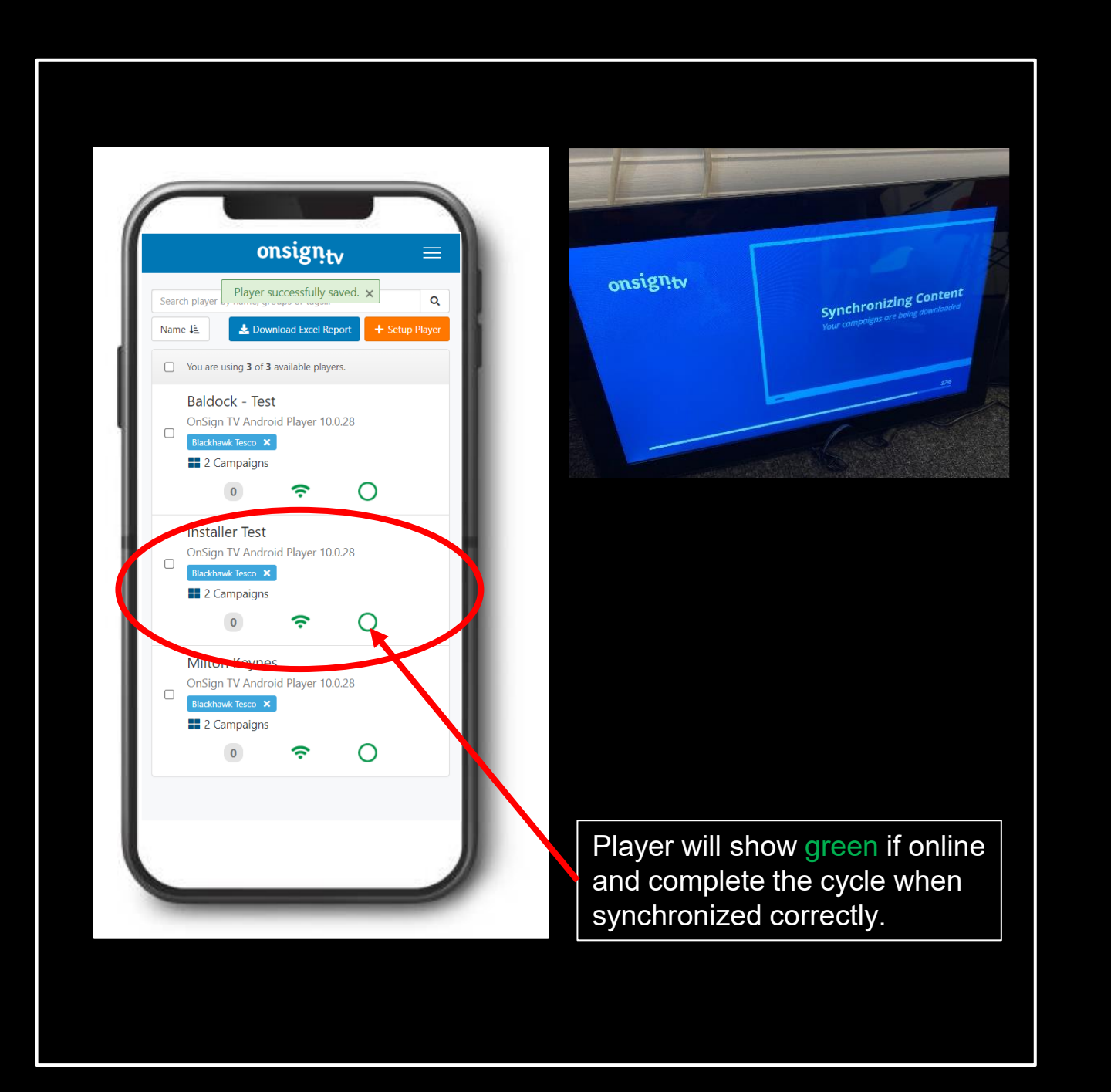

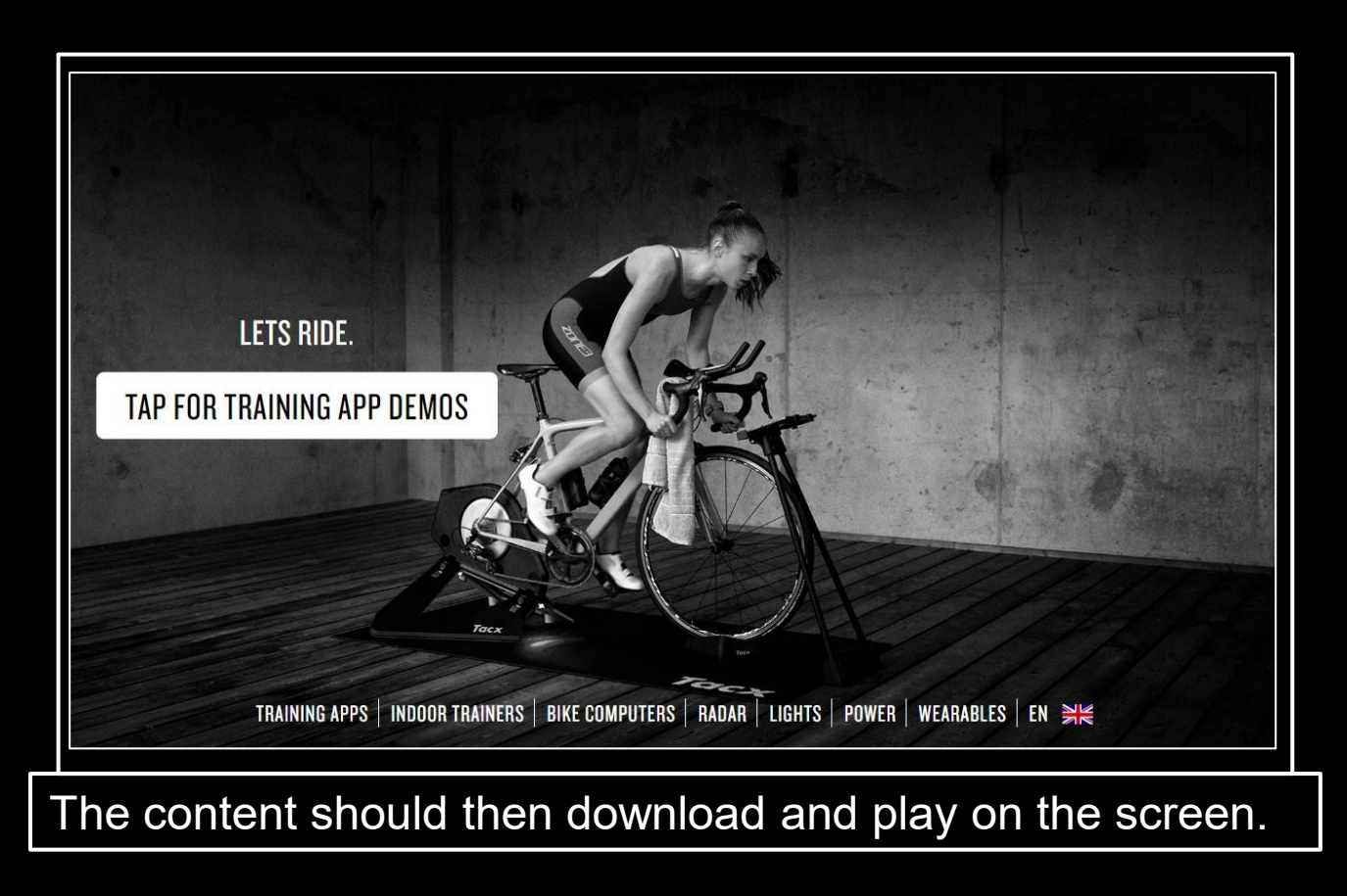

| -                 |                                            |
|-------------------|--------------------------------------------|
| ŝ                 | Sign-in options                            |
| ১                 | Sleep                                      |
| Ċ                 | Shut down                                  |
| D                 | Restart                                    |
|                   | Ċ                                          |
| Finally<br>and ch | restart the computer<br>eck the player app |

loads when the computer

reboots.

### Troubleshooting

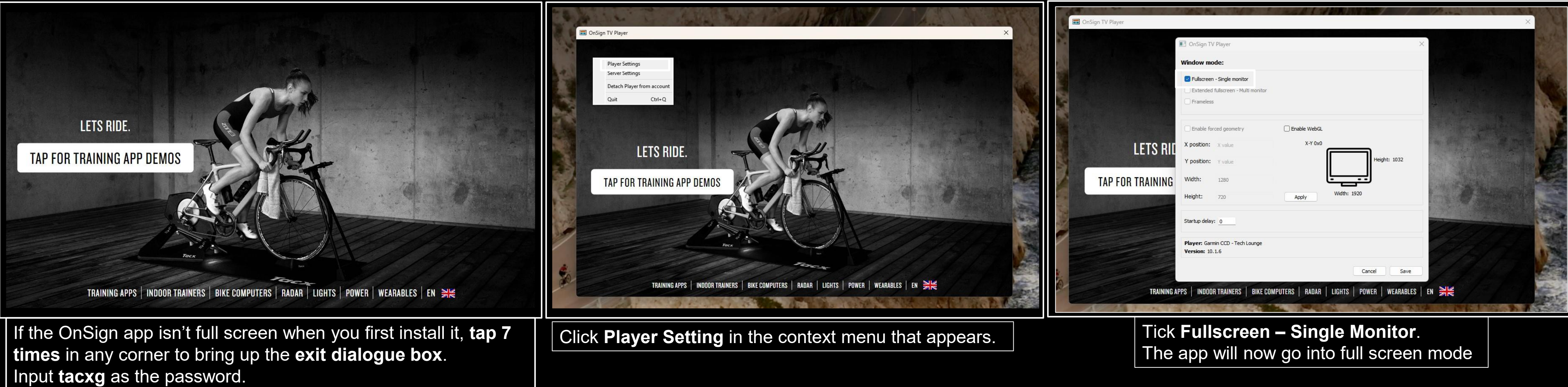

If you require technical support, please contact us between Mon – Fri 9am – 5pm.

Email: dplan-support@hhglobal.com Tel: 01462 886 009 Mobile: 07834 170 290

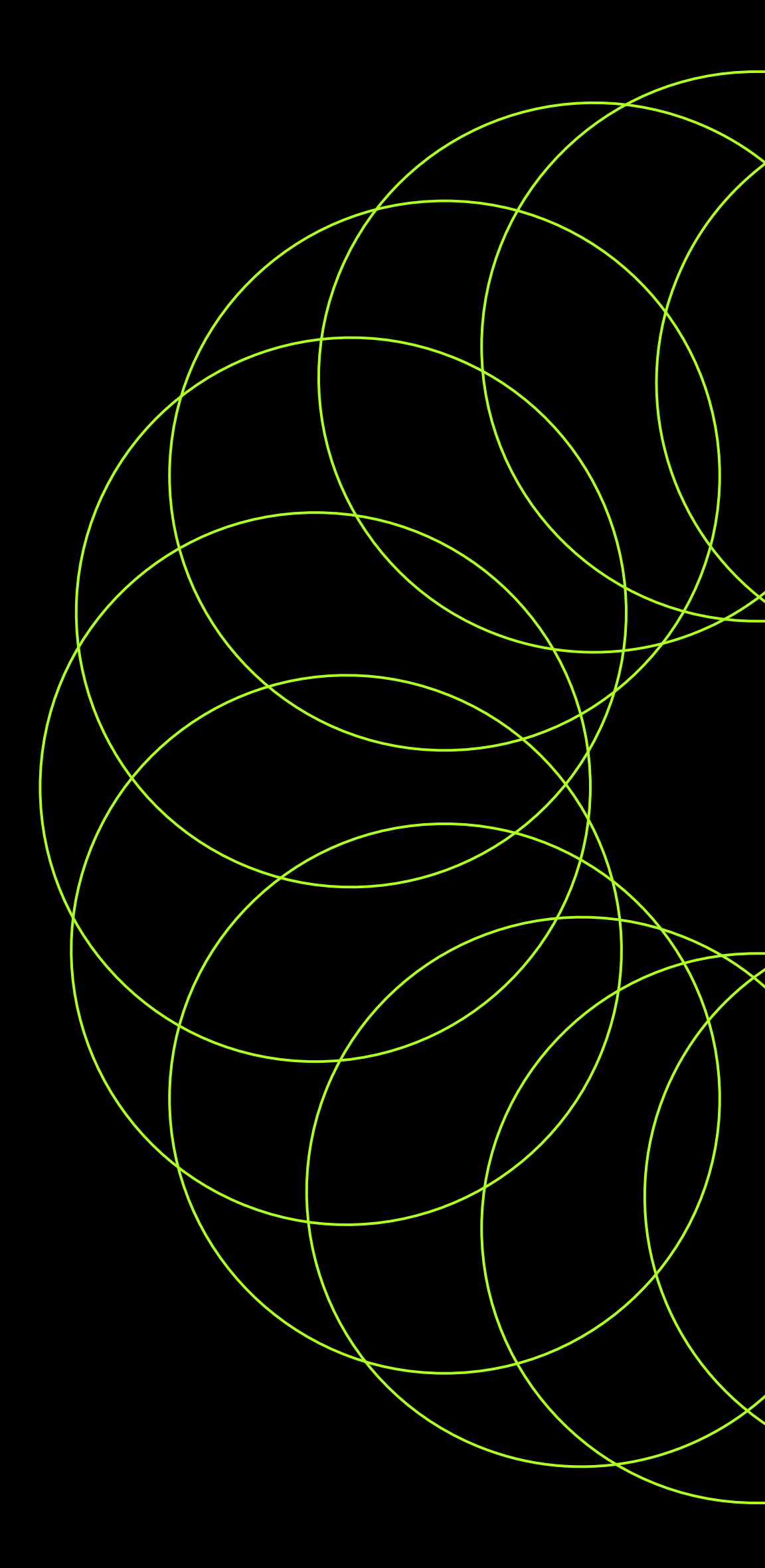

# Thank you.